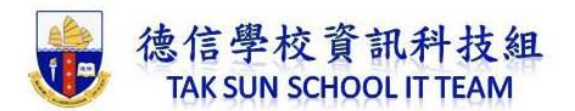

## Microsoft Windows 內建:遊戲控制列錄影功能

Windows 10 的內建螢幕錄影功能有一個限制,那就是「只能錄一個視窗的畫面」。

這個內建功能最簡便,步驟如下:

## 步驟一

按「Windows 🗣 + G 鍵」(開啟遊戲列的快捷鍵),就會出現「遊戲工作列」。

|                      | 録首<br>◎ 下午12:44 ■                            |
|----------------------|----------------------------------------------|
| <sup>ᇃ辴腑躑</sup> 檔案文件 | 中央                                           |
|                      |                                              |
| 捷徑                   | 鍵盤                                           |
| 個人化                  | 使用 Ctrl、Alt 或 Shift 鍵和至少一個其他按鍵來建立新的<br>快速鍵 。 |
| 正在擷取                 |                                              |
| 通知                   | 用啟 XDOX Game Bar(marto)                      |
| 語音交談                 |                                              |
| 意見反應                 | 加权虫布加权盖山(■■+All+PRScm)                       |
|                      | └────────────────────────────────────        |
|                      |                                              |
|                      |                                              |
|                      |                                              |
|                      | 開啟 <b>/</b> 關閉麥克風( <b>■</b> +Alt+M)          |
|                      |                                              |

步驟二 按下中間的圓點來啟用錄影功能。再按一次停止錄影。

**步驟三**影片會存在使用者資料夾『影片』的『Captures』(擷取)資料夾中,可以在這邊查找 到剛錄製好的短片。